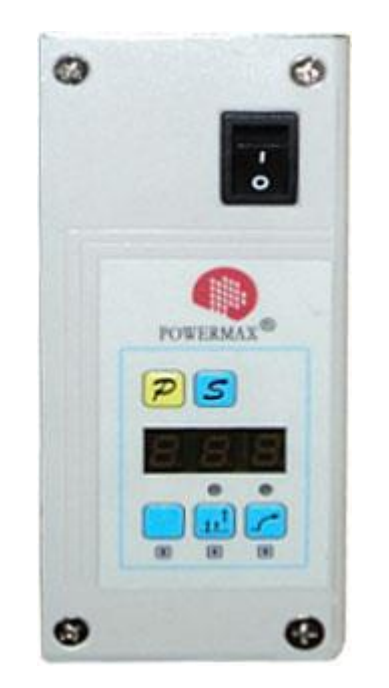

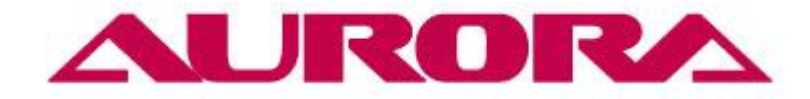

# ИНСТРУКЦИЯ К БЛОКУ УПРАВЛЕНИЯ АВТОМАТИЧЕСКОЙ ШВЕЙНОЙ МАШИНЫ AURORA A-781D, A-782D, A-783D

## 1. Подключение блока управления

Подключите блок управления к системе электропитания 220V. Система электропитания должна быть оснащена заземляющим устройством.

Вставьте вилку мотора, блока управления и устройства синхронизации в соответствующие гнезда. Убедитесь, что они прочно подсоединены (Fig.30,31)

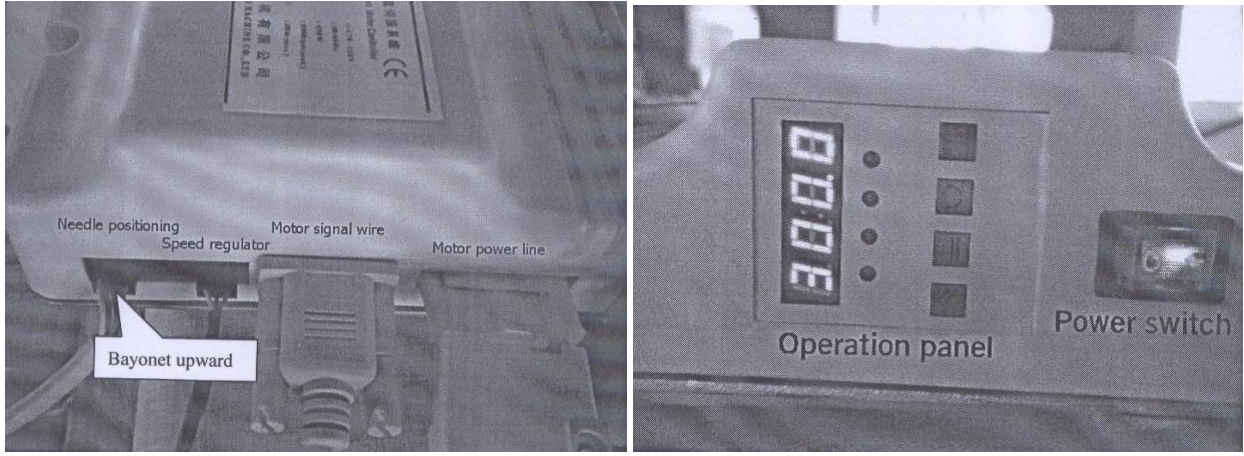

Fig.30

Fig.31

### 2. Панель управления

Схема операционной панели представлена на рисунке.

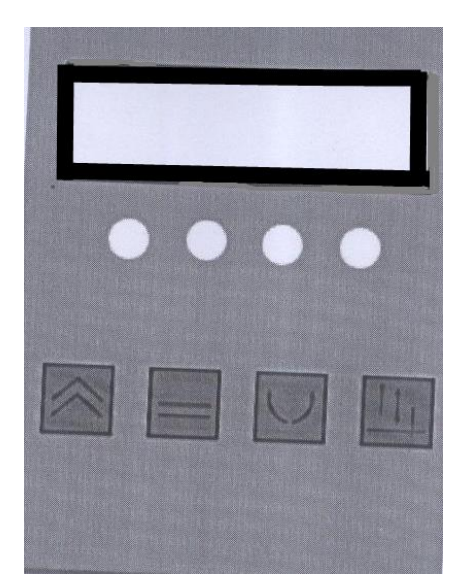

#### 2.1 Дисплей

4 лампы индикатора - слева направо 1,2,3,4. В исходном состоянии все четыре лампы выключены.

- Лампа 1 выключена режим обычной скорости (устанавливаемое значение от 500 до 3 600)
- Лампа 1 включена режим высокой скорости (устанавливаемое значение от 500 до 4 500)
- Лампа 2 выключена режим позиционирования иглы отключен
- Лампа 2 включена режим позиционирования иглы включен

Лампа 3 включена – режим прямого хода

Лампа 3 выключена – режим обратного хода

Лампа 4 включена – верхнее положение иглы

Лампа 4 выключена – нижнее положение иглы

#### 2.2 Эксплуатация

2.2.1 Регулировка скорости

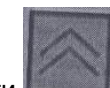

При нажатии кнопки на экране отобразится текущая скорость. В диапазоне 500-3000 шаг изменения 500, в диапазоне 3000-3600 или 3000-4500 шаг изменения – 300.

\*\*\*Для блоков нового образца: для установки скорости необходимо включить машину, нажать одновременно 2 клавиши: Р и левый пустой квадрат. Затем нажимаем Р - на табло появится Р00. Правой нижней клавишей выбираем параметр Р01, затем нажимаем клавишу S. Устанавливаем значение параметра (не более 550 - иначе двигатель даст ошибку). После установки нажимаем S для подтверждения выбранного значения, затем Р - двигатель будет работать в обычном режиме.

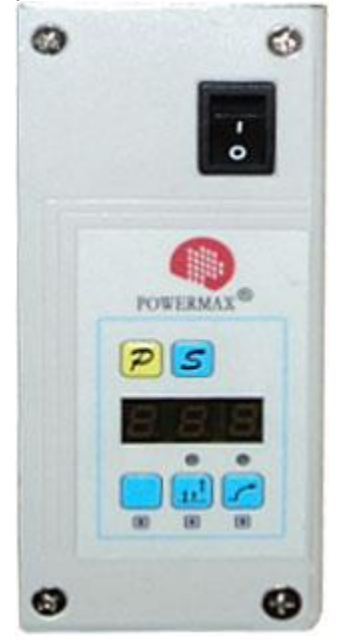

#### 2.2.2 Контроль режима позиционирования иглы

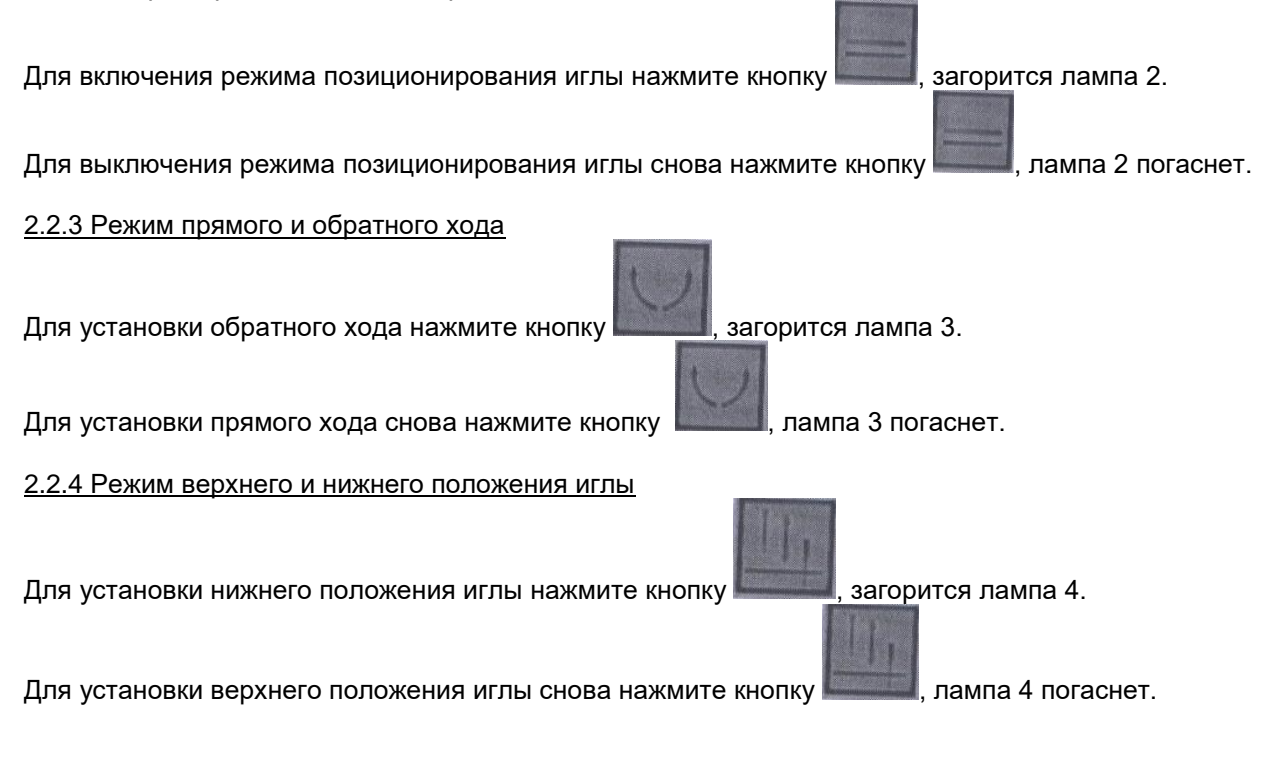

# 3. Коды ошибок

| Код ошибки     | Описание ошибки     | Возможная причина      | Порядок устранения                 |
|----------------|---------------------|------------------------|------------------------------------|
|                |                     | ошибки                 |                                    |
| ER-1           | Неисправность       | При запуске машины     | Уберите ногу с педали              |
|                | регулятора скорости | наступили на регулятор |                                    |
|                |                     | скорости               |                                    |
| ER-2           | Перегрузка мотора   | Перегрузка мотора или  | Отключите питание, ликвидируйте    |
|                |                     | отсутствие соединения  | проблему, перезапустите машину     |
|                |                     | смотором               |                                    |
| ER-3           | Неисправность       | Ослаб проводной        | Отключите питание, вставьте провод |
|                | кодирующего диска   | сигнал мотора          | мотора, перезапустите машину       |
| ER-4           | Текущая ошибка      | Затухание двигателя    | Отключите питание, ликвидируйте    |
|                |                     |                        | затухание, перезапустите машину    |
| 3333 Все лампы | Внутренняя ошибка   |                        | Перезапустите машину. Если         |
| горят          |                     |                        | проблема не исчезла, свяжитесь с   |
|                |                     |                        | производителем                     |
| 4444 Все лампы | Внутренняя ошибка   |                        | Перезапустите машину. Если         |
| горят          |                     |                        | проблема не исчезла, свяжитесь с   |
|                |                     |                        | производителем                     |
| 5555 Все лампы | Внутренняя ошибка   |                        | Перезапустите машину. Если         |
| горят          |                     |                        | проблема не исчезла, свяжитесь с   |
|                |                     |                        | производителем                     |
| 6666 Все лампы | Внутренняя ошибка   |                        | Перезапустите машину. Если         |
| горят          |                     |                        | проблема не исчезла, свяжитесь с   |
|                |                     |                        | производителем                     |
| 7777 Все лампы | Внутренняя ошибка   |                        | Перезапустите машину. Если         |
| горят          |                     |                        | проблема не исчезла, свяжитесь с   |
|                |                     |                        | производителем                     |
| 8888 Все лампы | Внутренняя ошибка   |                        | Перезапустите машину. Если         |
| горят          |                     |                        | проблема не исчезла, свяжитесь с   |
|                |                     |                        | производителем                     |